# Инструкция по установке и подключению к Мобильному приложению Банка Вологжанин

1. Войдите в магазин приложений Вашего мобильного телефона:

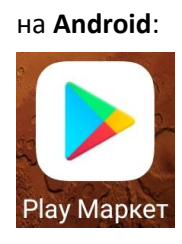

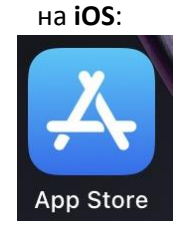

 В строке поиска наберите – <u>Вологжанин</u>и нажмите кнопку <u>«Установить»:</u>

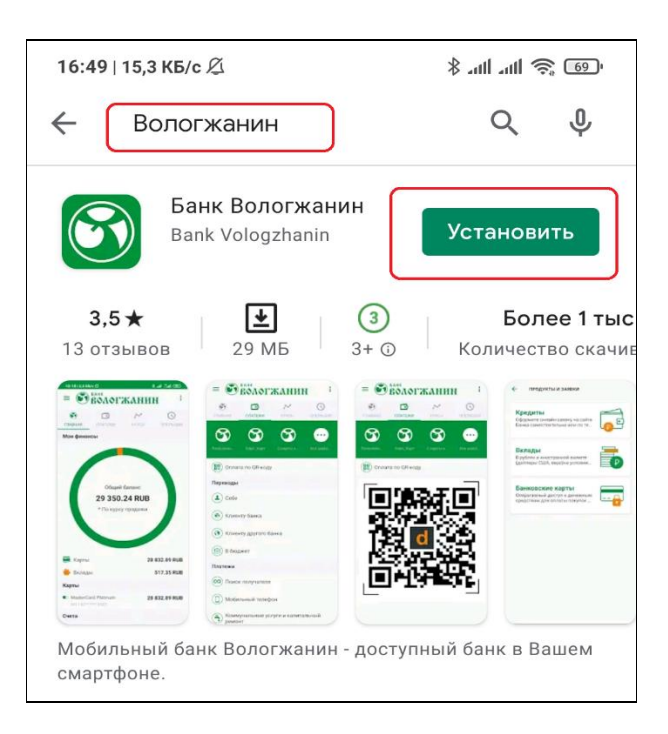

3. После установки мобильного приложения нажмите кнопку «Открыть»

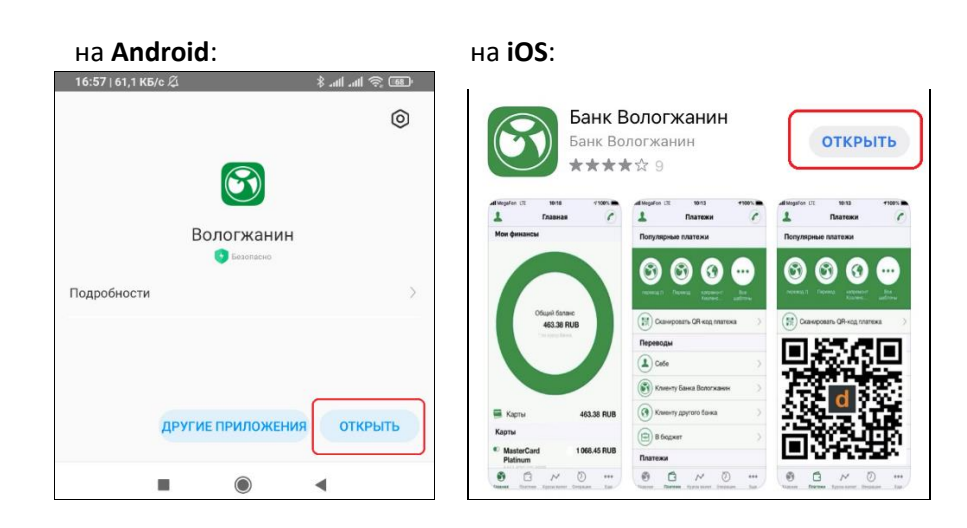

4. В открывшемся окне мобильного приложения нажмите кнопку «РЕГИСТРАЦИЯ»

| на <b>Android</b> :                                                       | на <b>iOS</b> :                    |
|---------------------------------------------------------------------------|------------------------------------|
| 9:51 № № № € €     * @ @ @       БАНК     ВОЛОГЖАНИН       ВХОД     КУРСЫ | С<br>Вологжанин                    |
|                                                                           |                                    |
|                                                                           | Логин<br>We                        |
| . Логин                                                                   |                                    |
| Пароль                                                                    | Пароль                             |
| войти<br>регистрация                                                      | РЕГИСТРАЦИЯ                        |
| Вход без авторизации<br>ДЕМО РЕЖИМ                                        | Демо-вход                          |
|                                                                           | Войти без регистрации              |
| ■ (i) ◄                                                                   | Главная На карте Курсы Новости Еще |

5. Нажмите кнопку «ПО НОМЕРУ КАРТЫ» или «ПО НОМЕРУ СЧЕТА»

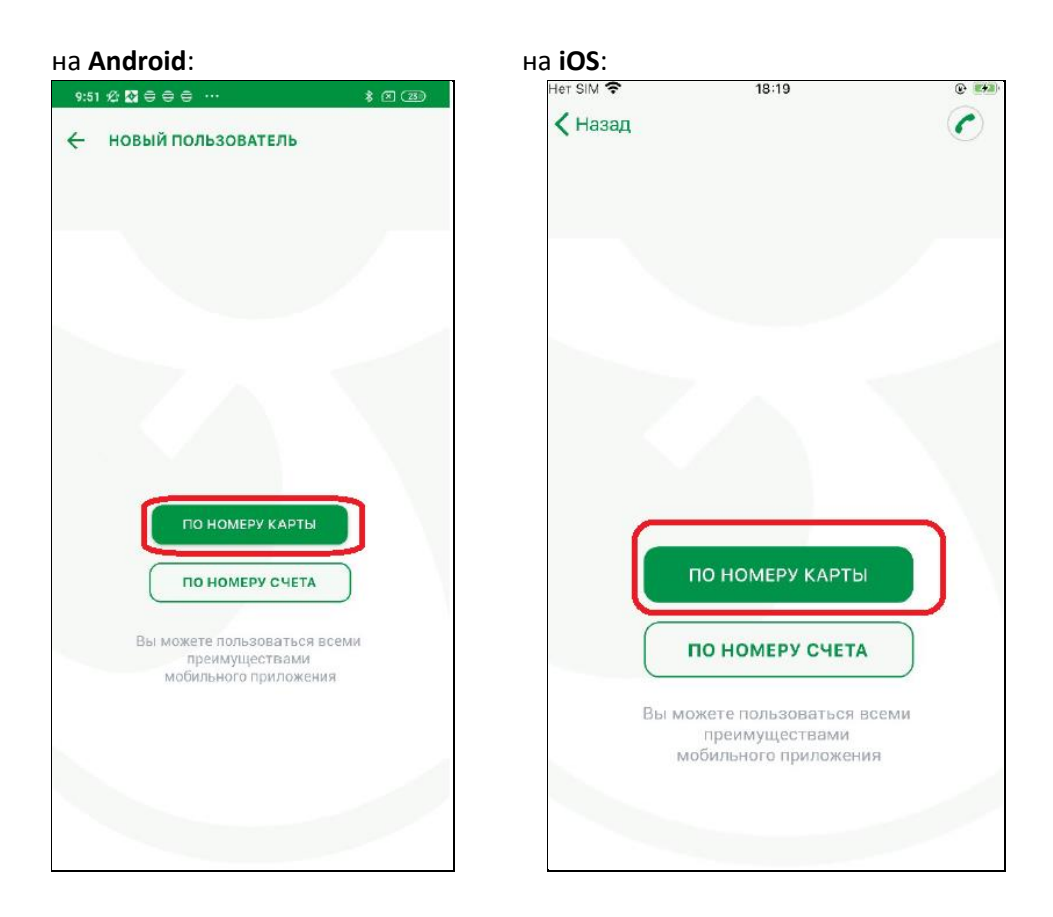

6. Заполните следующие поля:

- номер Вашей карты (16 цифр на лицевой стороне Вашей карты XXXX XXXX XXXX XXXX);

- желаемый логин – от 8 до 64 символов: <u>можно использовать только цифры и/или буквы латинского</u> <u>алфавита</u> (например, Maria1234);

В логине НЕ ДОПУСКАЕТСЯ использование букв русского алфавита и иных символов ПРОБЕЛ, @ # \$ %

^ & \* () и прочих символов.

- адрес электронной почты (поле необязательное для заполнения)
- секретный вопрос при идентификации (например, «Кличка вашего питомца»);
- секретный ответ (например, «Барсик»);
- поставьте отметку о согласии с условиями подключения;
- нажмите кнопку «Зарегистрироваться»

## на **Android**:

#### на **іОЅ**:

| 9:16   1,3 KБ/c 🖉 🔋 anl a                                        | ull 🔅 💷 | 09:15                                                            | 🕈 🔳 |
|------------------------------------------------------------------|---------|------------------------------------------------------------------|-----|
| ← РЕГИСТРАЦИЯ                                                    |         | < Назад                                                          |     |
|                                                                  |         | Номер счета                                                      | U   |
|                                                                  |         |                                                                  |     |
| Ваш счет                                                         |         | Желаемый логин                                                   |     |
|                                                                  | 20/20   |                                                                  |     |
| Желаемый логин                                                   |         | 8-64 цифр и/или букв латинского алфавита<br>(например, ivan1234) |     |
| 8-64 цифр и/или букв латинского влфавита<br>(например, ivan1234) |         | E-mail                                                           |     |
| E-mail                                                           |         |                                                                  |     |
|                                                                  |         | Вопрос                                                           |     |
| Вопрос                                                           |         |                                                                  |     |
|                                                                  |         | Ответ                                                            |     |
| Ответ                                                            |         |                                                                  |     |
|                                                                  |         |                                                                  |     |
| Согласен с условиями подключе                                    | ения    | Ознакомлен с условиями                                           |     |
| ЗАРЕГИСТРИРОВАТЬСЯ                                               |         | ЗАРЕГИСТРИРОВАТЬСЯ                                               |     |

На ваш телефон придет СМС с кодом подтверждения.
Введите это код в открывшемся окне.
Нажмите кнопку «ПОДТВЕРДИТЬ»

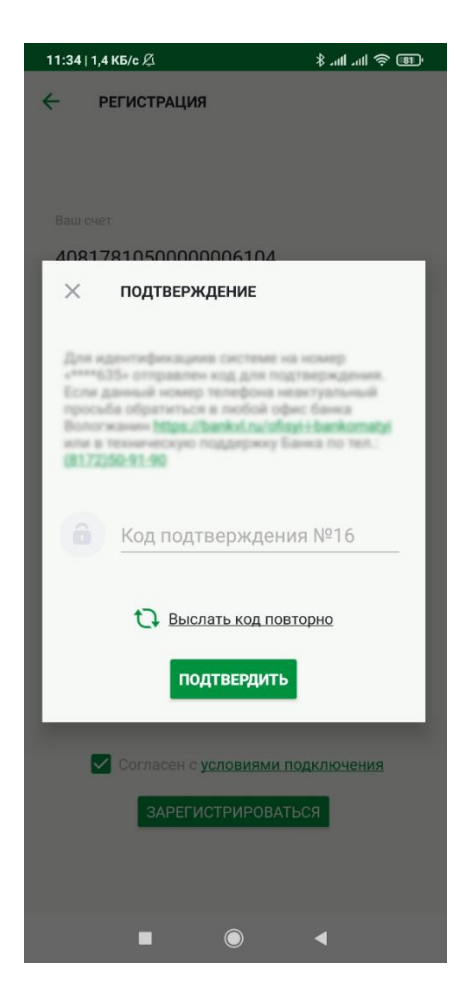

При возникновении <u>ошибки</u>, проверьте правильность вводимого <u>Кода подтверждения.</u> Если уверены, что <u>код</u> набрали правильно, вернитесь назад к форме регистрации (пункт 5 настоящей инструкции) и поменяйте <u>Желаемый логин</u> (возможно такой логин уже зарегистрирован в системе или некорректен).

8. Войдите в мобильное приложение по «<u>Желаемому логину</u>» (пункт 6 настоящей инструкции) и временному паролю, полученному из направленного банком СМС:

| 9:57   2,8 КБ/с 🖉        | ∦ant Sati 💷 | 14:56            | 🗢 📭               |
|--------------------------|-------------|------------------|-------------------|
| <b>Вологжанин</b>        | :           |                  | $\checkmark$      |
| ВХОД КУРСЫ БАНКОМАТЫ     | НОВОСТИ     | БАНК             | огжанин           |
|                          |             |                  |                   |
|                          |             |                  |                   |
| . Логин                  |             |                  |                   |
|                          |             | Логин            |                   |
| Пароль                   |             | Deper            |                   |
| войти                    |             | Тароль           |                   |
| РЕГИСТРАЦИЯ              |             | E                | войти             |
| Вход без авторизации     |             | DEF              |                   |
| ДЕМО РЕЖИМ               |             | FEIV             | СТРАЦИЯ           |
| Инструкция по подключени | 410         | Де               | <u>ЭМО-ВХОД</u>   |
| (0) (w) (f)              |             | Инструкция       | а по подключению  |
|                          |             | f                | <b>w</b> (0)      |
|                          | ¢           | Главная На карте | Курсы Новости Еще |

# на **Android**:

на **іОЅ**:

 После входа в мобильное приложение система предложит установить <u>Новый пароль</u> для входа в Ваше мобильное приложение.

Пароль должен быть:

- длиной не менее 8 символов;
- содержать цифры и буквы латинского алфавита разного регистра (ПРОПИСНЫЕ и строчные);
- допускаются специальные символы (\*?!+-=...).

В поле <u>Подтверждение пароля</u> повторите набранный выше пароль.

## ВНИМАНИЕ! Никому не сообщайте данный пароль!

| 10:57   0,4 K5/c 🏂 🕺 .nll .nll 후 🕮                   |
|------------------------------------------------------|
| Вологжанин :                                         |
| 🗙 ТРЕБУЕТСЯ СМЕНА ПАРОЛЯ                             |
| Для завершения авторизации требуется сменить пароль. |
| Новый пароль                                         |
| Подтверждение пароля                                 |
|                                                      |
| ИЗМЕНИТЬ ПАРОЛЬ                                      |
| войти                                                |
|                                                      |
| 1 2 3 4 5 6 7 8 9 0                                  |
| q w e r t y u i o p                                  |
| a s d f g h j k l                                    |
| ↑ z x c v b n m 🗷                                    |
| ?123 ☺ , 	 English (USA) →                           |
|                                                      |

Поздравляем, Ваше Мобильное приложение установлено успешно!

Дополнительная информация:

после установки пароля, в зависимости от мобильного телефона, Вы сможете настроить вход в мобильное приложение по ПИН-коду, по отпечатку пальца или по Face ID.